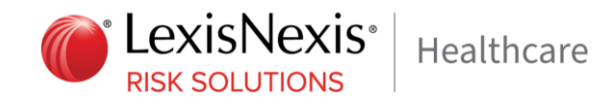

# LexisNexis<sup>®</sup> ProviderLookup<sup>®</sup> User Guide

Version 6.7

Updated: May 2024

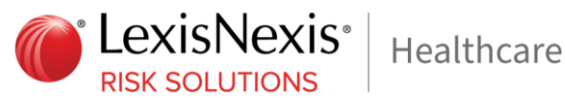

## **CONFIDENTIAL & PROPRIETARY**

The recipient of this material (hereinafter "the Material") acknowledges that it contains confidential and proprietary data the disclosure to, or use of which by, third parties will be damaging to LexisNexis® Risk Solutions Inc. and its affiliated companies (hereinafter "® Risk Solutions"). Therefore, recipient agrees to hold the Material in strictest confidence, not to make use of it other than for the purpose for which it is being provided, to release it only to employees requiring such information, and not to release or disclose it to any other party. Upon request, recipient will return the Material together with all copies and modifications, if any.

All names in the text, or on the sample reports and screens shown in this document, are of fictitious persons and entities. Any similarity to the name of any real person, address, school, business or other entity is purely coincidental.

Information in this User Guide is subject to change without notice and LexisNexis assumes no responsibility for any errors that may appear in this User Guide. The ProviderLookup® service described in this User Guide is furnished under a license agreement or nondisclosure agreement, and may only be used in accordance with the terms of those agreements and the Terms of Use. No part of this User Guide may, in whole or in part, be reproduced, stored in a retrieval system, or transmitted in any form, or any means electronic or mechanical including photocopying and recording for any purpose other than the authorized user's permitted use, without the prior written consent of LexisNexis.

LexisNexis and the Knowledge Burst logo are registered trademarks of RELX Inc. ProviderLookup® is a registered trademark of Enclarity, Inc. Other products and services may be trade of their respective companies.

Copyright © 2024 LexisNexis Risk Solutions.

#### LexisNexis® ProviderLookup® User Guide, Version 6.7

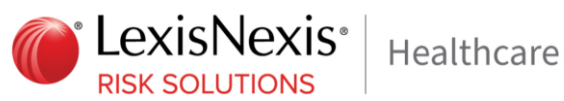

LexisNexis, Inc. | 510 First Avenue North Suite 520 | Minneapolis, MN 55403 | Ph 612 746-5100 | fax 612 746-5101 | http://www.lexisnexis.com/risk/health-care

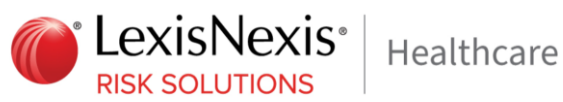

## **Table of Contents**

| Overview                                                      |
|---------------------------------------------------------------|
| Accessing ProviderLookup®                                     |
| Forget your username or password?10                           |
| Initial Landing Page After Login                              |
| Help Button                                                   |
| Jsing ProviderLookup® Individual Provider Search13            |
| Field Definitions for Individual Provider Search13            |
| Searching Hints                                               |
| Inderstanding Individual Provider Search Results16            |
| Field Name/Definitions                                        |
| Inderstanding the Individual Provider Detail Page17           |
| Return to Search                                              |
| Log Out17                                                     |
| Field Name/Definitions                                        |
| Provider Detail                                               |
| Provider Status                                               |
| Practice Addresses                                            |
| Associated Addresses 18                                       |
| State Licenses                                                |
| DEA Numbers                                                   |
| Controlled Substance Registration Data 20                     |
| Medical Schools21                                             |
| American Board of Medical Specialties Certifications (ABMS)21 |
| Taxonomies                                                    |
| Sanctions                                                     |
| Hospital Affiliations                                         |
| NPPES Health Care Provider Data                               |
| Self-Reported Medicare & Medicaid Information24               |
| Medicare                                                      |
| Office Attributes                                             |

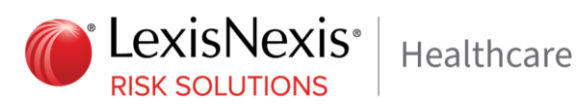

| Using ProviderLookup® Company/Facility Search   |
|-------------------------------------------------|
| Field Definitions for Company/Facility Search27 |
| Company/Facility Search Hints                   |
| Understanding Company/Facility Search Results   |
| Field Name/Definitions                          |
| Understanding the Company/Facility Detail Page  |
| Return to Search                                |
| Log Out                                         |
| Field Name/Definitions                          |
| Company/Facility Detail                         |
| Addresses                                       |
| Tax Identification Numbers                      |
| State Licenses                                  |
| DEA Numbers                                     |
| Controlled Substance Registration Data          |
| CLIA Numbers                                    |
| CMS Certification Numbers                       |
| Taxonomies                                      |
| Sanctions                                       |
| NPPES Health Care Provider Data                 |
| Medicaid                                        |
| Medicare                                        |
| Office Attributes                               |
| Facility Attributes                             |
| Provider State Opt-Outs                         |
| ProviderLookup® Terms of Use                    |

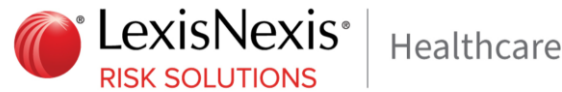

## Overview

LexisNexis® ProviderLookup® is a Web-based, application that gives users near real-time access to individual provider and facility information. ProviderLookup® helps enhances operational efficiencies, information accuracy and expense reduction by offering one source to view a provider's information. ProviderLookup® reduces the need to search multiple sources, reducing the costs associated with the procurement of master sources. ProviderLookup® delivers near real-time, Web-based access, and frequently updated healthcare provider information. This powerful search solution enables users to query the LexisNexis Master Provider Referential Database and view comprehensive information available for each provider

## Key Features of ProviderLookup<sup>®</sup>

- Near real-time view of the LexisNexis Master Provider Referential Database
- 6.5 million Providers of all types including doctors, chiropractors, physical therapists, facilities and labs, etc.
- Web-based, easy-to-use, continuously updated
- Saves time and money in various functional areas

ProviderLookup® enhances staff efficiencies and provides a comprehensive, detailed provider profile suitable for use across all operational disciplines including:

- Claims staff, Adjusters verifying claim data •
- Customer service assisting members and providers •
- Provider Operations staff verifying and updating records
- Credentialing staff performing research •
- Marketing staff updating databases for returned mail

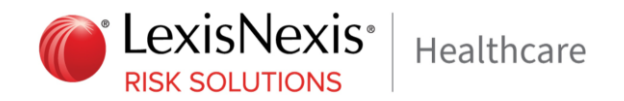

## Accessing ProviderLookup®

- From your Web browser (LexisNexis<sup>®</sup> Risk Solutions recommends Firefox 24, Chrome 31 or Microsoft Edge).
- Enter the Web address <a href="https://apps.enclarity.com/providerlookup/">https://apps.enclarity.com/providerlookup/</a>
- Login using the User Name and Password provided by LexisNexis<sup>®</sup> Risk Solutions, and click Login.

| C LexisNexis*<br>RISK SOLUTIONS | ProviderLookup                                                                                                    |
|---------------------------------|----------------------------------------------------------------------------------------------------|
| Welcom                          | e - Please login below.                                                                                                    |
| Login<br>Userna<br>Passwo       | Credentials<br>me: *<br>rd: *<br>.ogin                                                                                                    |
| Forgo<br>Need<br>Need           | : your username or password? Click here: <u>Forgot Password</u><br>:o change your password? Click here: <u>Change Password</u><br>:echnical assistance? Send an email to: <u>Support</u> |
| ProviderLoo<br>Privacy & Sec    | Better provider information. Right now.™<br>kup® <u>Copyright© 2024 Lexist\exis Risk Solutions.</u><br>urity Terms & Conditions About Helo Build info                                    |

 The first time the user logs into ProviderLookup<sup>®</sup>, the change password page will open allowing the user to create a new, unique password. Г

LexisNexis® ProviderLookup® User Guide, Version 6.7

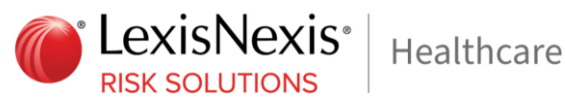

| Change Password                                                                                                    |                                               |
|----------------------------------------------------------------------------------------------------|-----------------------------------------------|
| Password Change Form                                                                                                    |                                               |
| The password must meet the fo<br>Be at least 8 characters in lengt<br>Have at least one letter.<br>Have at least one number.<br>Have a fair amount of unique cl<br>Be different than the username | Ilowing minimum criteria:<br>h.<br>naracters. |
| Username: *                                                                                                    |                                               |
| Old Password: *                                                                                                    |                                               |
| New Password: *                                                                                                    |                                               |
| Confirm New Password: *                                                                                                    |                                               |
| Change Password                                                                                                    | Cancel                                        |

Enter the current USERNAME, OLD PASSWORD, NEW PASSWORD and enter the same password in ٠ the CONFIRM NEW PASSWORD field. Click on the CHANGE PASSWORD button to complete the change. The following message will display if the password passes validation. A countdown timer box will appear to the left of message, indicating the time remaining before the user is redirected to the login page.

| Password Change Form                                                             |
|----------------------------------------------------------------------------------|
| 7 Password changed successful.<br>We're now sending you to the <u>login page</u> |
|                                                                                  |

The password must be a minimum of eight characters long with at least one alpha and one numeric ٠ character, have enough unique characters, and be different from the username. If the password does not pass validation, the user will receive the following error:

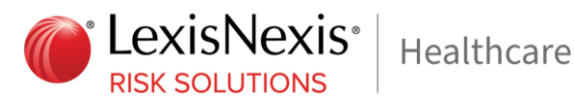

| assword C                                     | Change Form                                                                                                   |                               |
|-----------------------------------------------|----------------------------------------------------------------------------------------------------|-------------------------------|
| A Pass                                        | sword change fail                                                                                             | led. Please try again.        |
| Be at least 8<br>Have at leas<br>Have at leas | characters in leng<br>t one letter.<br>t one number.                                                          | gth.                          |
| Have a fair a<br>Be different                 | amount of unique of than the username                                                                         | characters.<br>e.             |
| Have a fair a<br>Be different                 | amount of unique of<br>than the username<br>Username: *                                                       | characters.<br>e.<br>username |
| Have a fair a<br>Be different                 | amount of unique of<br>than the username<br>Username: *<br>Old Password: *                                    | characters.<br>e.<br>username |
| Have a fair a<br>Be different                 | amount of unique of<br>than the username<br>Username: *<br>Old Password: *<br>New Password: *                 | characters.<br>e.<br>username |
| Have a fair a<br>Be different<br>Confirm      | amount of unique<br>than the username<br>Username: *<br>Old Password: *<br>New Password: *<br>New Password: * | characters.<br>e.<br>username |

- After entering user's password, user will be asked to register user's device with a One Time Password (OTP) which user will receive in user's email. Depending on user's mail filters, the message may be in user Junk Mail folder.
- The user's employer needs to provide the IP address to be added to the allowed list so that the OTP will be valid for 90 days.
- If the user's employer does not provide the IP address, then the OTP will be required every time for login.
- If the user clears their cache or change web browser, then the OTP will be required.

LexisNexis<sup>®</sup> ProviderLookup<sup>®</sup> User Guide, Version 6.7

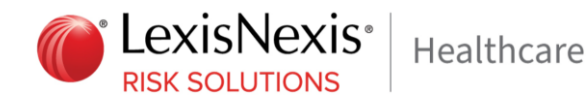

| xisNexis <sup>®</sup>               | ProviderLo                                                        | ookup                              |                           |                                    |                           |                    |                              |                             |                               |
|-------------------------------------|-------------------------------------------------------------------|------------------------------------|---------------------------|------------------------------------|---------------------------|--------------------|------------------------------|-----------------------------|-------------------------------|
|                                     |                                                                   |                                    |                           |                                    |                           |                    |                              |                             |                               |
|                                     |                                                                   |                                    |                           |                                    |                           |                    |                              |                             |                               |
|                                     |                                                                   |                                    |                           |                                    |                           |                    |                              |                             |                               |
|                                     |                                                                   |                                    |                           |                                    |                           |                    |                              |                             |                               |
|                                     |                                                                   |                                    |                           |                                    |                           |                    |                              |                             |                               |
| Registe                             | r Your Device                                                     |                                    |                           |                                    |                           |                    |                              |                             |                               |
| For your se<br>LexisNexis<br>below. | curity, we need to verify<br>vith your code <mark>.</mark> Depend | / your identity<br>ling on your ma | before yo<br>ail filters, | u can sign in to<br>this message n | your accou<br>ay be in yo | unt. Ch<br>our Jun | eck your em<br>k Mail folder | ail for a me<br>Enter the o | ssage from<br>code in the box |
| One Tin                             | ne Access Code: *                                                 |                                    |                           |                                    |                           |                    |                              |                             |                               |
| Con                                 | tinue                                                             |                                    |                           |                                    |                           |                    |                              |                             |                               |
|                                     |                                                                   |                                    |                           |                                    |                           |                    |                              |                             |                               |
|                                     |                                                                   |                                    |                           |                                    |                           |                    |                              |                             |                               |
|                                     |                                                                   |                                    |                           |                                    |                           |                    |                              |                             |                               |
|                                     |                                                                   | Better pr                          | rovider                   | informatio                         | n. Righ                   | nt nov             | V.™                          |                             |                               |
| ProviderLook                        | up®                                                               |                                    |                           |                                    |                           | <u>Co</u>          | pyright© 2                   | 024 Lexis                   | Nexis Risk Sol                |
| Privacy & Secu                      | ity Terms & Conditio                                              | ons About                          | Help                      | Build info                         |                           |                    |                              |                             |                               |

## Forget your username or password?

The Forgot Password link on the Login page allows the user to retrieve their user name and/or password. Clicking on the link will bring up a dialog page prompting the user to enter the Username and the email address given during user registration.

| Forgot Password       |                                                           |
|-----------------------|-----------------------------------------------------------|
| Password Reset For    | m                                                         |
| Please enter your use | rname and your email address to request a password reset. |
| Username: *           |                                                           |
| Email Address: *      |                                                           |
| Submit                | Cancel                                                    |

Upon successful validation, the user will receive the following message:

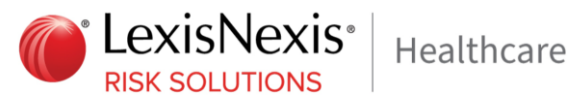

Password Reset Form

1 A temporary password has been sent to the email address on file. If you do not receive one, you may have entered incorrect credentials. We're now sending you to the login page ...

A countdown timer box will appear to the left of message, indicating the time remaining before the user is redirected to the login page. An email will be sent to the email address on file with LexisNexis® Risk Solutions. The email will contain the registered user name and a temporary password – for example:

Your temporary password has been reset to the following. You will be prompted to change your password the first time you log in. Username: Username Password: npzSFL4D If you have problems logging in, please contact LexisNexis support. Note: The Support link on the Login page allows a user to email the LexisNexis® Risk Solutions support team

if they are in need of assistance or to report any technical issues.

Note: The Change Password link on the Login page allows user to access the Change Password page and

reset the password.

## Initial Landing Page After Login

Below is the landing page that a user will arrive to after a successful login. By default, the page will be set to the Individual Provider search tab/form.

| Welcome - Please enter your search l | below. Individual Provider | Company/Facility |            |                 | Preferences Help Log Out |   |
|--------------------------------------|----------------------------|------------------|------------|-----------------|--------------------------|---|
| Individual Provider Search Criteria  |                            |                  |            |                 | e                        | ) |
| First Name Address                   | Middle Name                | Last Nam e       | Zip        | Suffix<br>Phone | Search     Clear         |   |
| License Number License Stat          | e DEA Num                  | ber UPIN Number  | NPI Number | TIN             | View: 25 🗣 Results       |   |

## **Help Button**

The Help Button offers a download link for the user guide, tips for searches, and an email link that may be used for questions on the use of the product or suggestions for product enhancements.

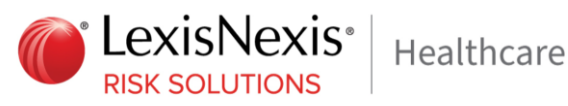

#### ProviderLookup® User Guide

## Download ProviderLookup® User Guide (PDF)

#### How to Perform a Provider Search

- 1. Enter provider search criteria under the "Individual Provider" tab.
  - · You must enter information in at least one of the following fields: name, license number, DEA number, UPIN number or NPI number.

#### 2. Click the SEARCH button.

- · A table of search results will appear below the search criteria.
- · If the search was successful, a list of providers that match the search criteria will be displayed in descending order based on relevance. The provider with the highest relevance will appear at the top of the list. If more than 25 providers are returned by the search, only the top 25 most relevant providers will display in the list. Each provider row is a link that you can click to see the detail for that provider.
- · If the search was unsuccessful, the table of providers will be empty.
- 3. Click on a provider in the table of search results.
  - · A provider detail page will display the details for the provider you selected.
- 4. Click on the "Back to List" link at the top of the page.
  - · This will take you back to the provider search page.

## How to Perform a Facility Search

- 1. Enter facility search criteria under the "Company/Facility" tab.
  - \* You must enter information for at least Company/Facility with City and State or Zip, or License Number, DEA Number, OSCAR Number, or NPI Number.
- 2. Click the SEARCH button.
  - · A table of search results will appear below the search criteria.
  - · If the search was successful, a list of facilities that match the search criteria will be displayed in descending order based on relevance. The facility with the highest relevance will appear at the top of the list. Each facility row is a link that you can click to see the detail for that facility
  - · If the search was unsuccessful, the table of facilities will be empty.
- 3. Click on a facility in the table of search results.
  - · A facility detail page will display the details for the facility you selected.
- 4. Click on the "Back to List" link at the top of the page.
  - · This will take you back to the facility search page.

## Questions and Feedback

If you have questions or feedback regarding ProviderLookup®, please send us an email by clicking here: LexisNexis Support

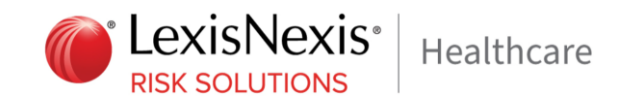

## Using ProviderLookup® Individual Provider Search

## Select the Individual Provider tab to begin search for a specific individual provider.

Use of the search fields allows users to view individual providers or a subset of providers that match the search criteria. The more specific the search information entered, the higher the degree of match relevance.

| C | LexisNexis <sup>®</sup> Provide          | erLookup<br>Chiropractors, De<br>Podiatrists, Psych | ntists, Optometrists, Physicians,<br>ologists, Therapists |           |                          |
|---|------------------------------------------|-----------------------------------------------------|-----------------------------------------------------------|-----------|--------------------------|
|   | Welcome - Please enter your search below | w. Individual Provider Co                           | ompany/Facility                                           |           | Preferences Help Log Out |
|   | Individual Provider Search Criteria      |                                                     |                                                           |           |                          |
|   | First Nam e                              | Middle Nam e                                        | Last Name                                                 | Suffix    | P Search                 |
|   | Address                                  | City Sta                                            | ate                                                       | Zip Phone | O Clear                  |
|   | License Number License State             | DEA Number                                          | UPIN Number NPI N                                         | umber TIN | View: 25 Results         |

## **Field Definitions for Individual Provider Search**

- **First Name:** If searching by name, a minimum of the provider's first initial of the first name is required.
- Middle Name: Optional field.
- Last Name: If searching by name, a minimum of the provider's first initial of the last name is required.
- **Suffix** (generational or degree): Optional field, when entered will increase the relevance of the search results.
- Address (street address or PO Box address): Optional field, when entered will increase the relevance of the search results.
- **City:** Optional field, when entered will increase the relevance of the search results.
- State: Recommended field, if known, the state should be entered to increase the relevance of the search. Entering this field will assist in limiting the number of possible returns.
   LexisNexis<sup>®</sup> Risk Solutions recommends entering a state whenever using a name search.

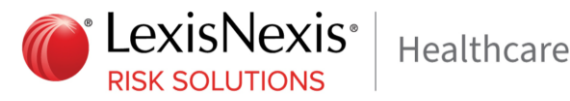

- Zip: Optional field, when entered will increase the relevance of the search results. •
- Phone (Number including area code): Optional field, when entered will increase the relevance of the search results. This must be entered exactly as the provider phone number.
- License Number: Optional field, when entered will increase the relevance of the search results. The license number entered must be an exact match to the provider's license number.
- License State: Required field if the "License Number" field is used.
- DEA Number: Optional field, when entered will increase the relevance of the search results. This field may be used for searching specifically by DEA number. The DEA number entered must be an exact match to the provider's DEA number.
  - o **NOTE:** DEA data requires certification for access to this data, which is then reflected in the client's data configuration setup. There are 3 levels of access with different impacts for each:
    - FULL permits access to all DEA data elements, and users may search using DEA number.
    - **LIMITED** permits access to all DEA data elements **EXCEPT** for DEA number and expiration date. Users may not perform searches using DEA number (any input to the DEA number field will be ignored when the search is performed.
    - **NONE** no access is permitted to any DEA data, and users may not perform searches using DEA number (any input to the DEA number field will be ignored when the search is performed.
- **UPIN Number:** Optional field, when entered will increase the relevance of the search results. This ٠ field may be used for searching specifically by UPIN number. The UPIN number entered must be an exact match to the provider's UPIN
- NPI Number: Optional field, when entered will increase the relevance of the search results. This field may be used for searching specifically by NPI number. The NPI number entered must be an exact match to the provider's NPI number.
- **TIN:** Optional field, when entered will increase the relevance of the search results. When providing a TIN number, you must provide a minimum of last name and the first initial of the first name
- Search: This button will initiate the search process.

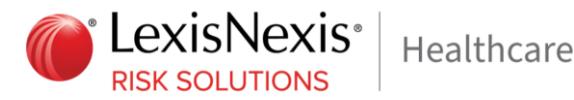

- **Clear:** This button will clear all fields on the search page.
- View Results Box ( ): The number entered in this field represents the number of provider candidates listed in the search results list. Any positive number above 0 up to 2 digits is allowed in this field, the default value is 25. If a valid number is not entered, the value will automatically adjust accordingly to meet requirements.

## **Searching Hints**

#### Name Search

## **Minimal Entry Name Search:**

- First Initial (or full first name)
- Last Name
- State is optional but if known should be entered in order to minimize the time that a search takes and to limit the number of possible returns, a state is always recommended with a name search. In order for location indicators to appear on map, state must be specified.

#### Best Name Search

- Full first, middle and last name
- Suffix (either, generation or degree Jr., Sr., MD, DO)
- Street Address
- City
- State
- Zip

## **NPI Search**

• Enter the exact ten digit NPI number

## **DEA Search** (\*please refer to the note on DEA data permission in the Field Definitions section)

Enter the exact nine digit DEA number •

#### **UPIN Search**

• Enter the exact six-digit UPIN number. This is not a recommended search as the UPIN is being phased out and no new UPINs have been issued since mid-2007.

#### State License Search

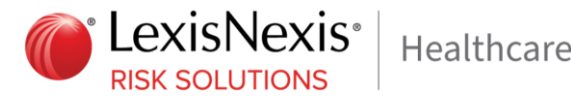

- Enter the exact State License number as issued by the state. This search requires the exact string as issued by the licensing state, and is easy to misinterpret.
- Enter the state of licensure

## **Phone Number Search**

- Enter all or part of the provider First and Last Name
- State Recommended
- Enter the complete 10-digit phone number of the provider, including area code

## **TIN Number Search**

- Enter all or part of the provider First and Last Name
- Enter the complete 9-digit TIN number associated with the provider

## **Understanding Individual Provider Search Results**

The search box continues to display at the top of the screen and displays search items as they were entered.

The matched records for potential candidates are displayed in the results list below the search page. The more search information entered, the more precise the match and the fewer potential returned provider records. The broader the search, the less precise the match will be, and a greater number of records will be returned.

## Field Name/Definitions

- Relevance: This score is the relevance of the returned provider information in relation to the search information that was entered. The higher the score, the more relevant the provider information displayed is to the search information. The lowest relevance displayed would be 1 and the highest score would be 100 for a perfect match.
- Provider Name: Name of provider
  - o f.k.a If a provider is searched for using a former name, and then the new provider name will be displayed with the f.k.a below it.
- Company: Company associated with the provider for that location
- Address: Street address associated with the provider
- **City:** City associated with the provider and the company

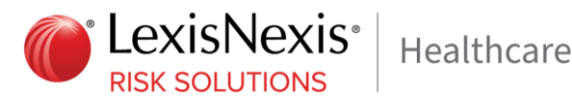

- State: State associated with the provider and the company
- Phone Number: Phone number associated with the provider and the company

## Understanding the Individual Provider Detail Page

After selecting the relevant provider, the detailed provider screen will display.

Columns with an up/down arrow icon (  $\widehat{\circ}$  ) are sortable in ascending/descending order by clicking on the icon. Columns that have been sorted are blue and have a single arrow icon (^). For example: Phone Verified Undeliverable Last Update Company/Address 🗘 Phone \$ Fax \$ High Verified \$ Inactive \$

#### **Return to Search**

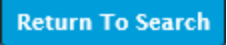

Link at the top of the page returns the user to the results list on the preceding ProviderLookup® search page.

Log Out

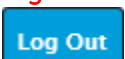

Link at top of page returns the user to the ProviderLookup<sup>®</sup> Login page.

## **Field Name/Definitions**

**Provider Detail** 

| Provider Detail | Return To Search                      |
|-----------------|---------------------------------------|
| Name:           | Michael Cremin Smith, MD              |
| Gender:         | м                                     |
| Group Key:      | 1189094224186110000000030881130864533 |

- Name: Provider's full name
  - o **f.k.a.:** When present, a formerly known name will be displayed along with the date that the name was recognized as being a former name
- UPIN: Provider UPIN assigned by CMS
- Gender: Provider's gender either M for male or F for female
- Group Key: Number assigned to provider by LexisNexis<sup>®</sup> Risk Solutions for grouping data elements.

## **Provider Status**

Provider Status(Deceased/Retired): Tier 2 Retired with 95% Accuracy

Copyright © 2024 LexisNexis® Risk Solutions.

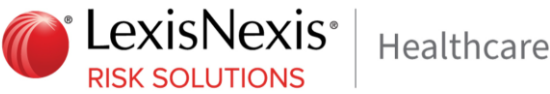

• Deceased/Retired: Provider has been reported to be Deceased or Retired

## **Practice Addresses**

| Practice Addresses                                                                                           |                |                |                       |                |                 |            |                 |  |  |
|----------------------------------------------------------------------------------------------------|----------------|----------------|-----------------------|----------------|-----------------|------------|-----------------|--|--|
| Company/Address 🗘                                                                                            | Phone 🗘        | Fax 🗘          | Last Update<br>Date 🗘 | Phone Verified | High Verified 🗘 | Inactive 🗘 | Undeliverable 🗘 |  |  |
| Virtual Radiologic Professionals<br>LLC<br><u>11995 Singletree Ln Ste 500</u><br>Eden Prairie, MN 55344-5349 | (952) 595-1580 | (952) 942-3361 | 02/12/2019            | Yes            | No              | No         | No              |  |  |

- **Company/Address:** Company names and addresses associated with the provider. By clicking the address, a map will launch in a new browser window showing the exact location of the address
- Phone: Phone numbers associated with the current company row
- Fax: Fax numbers associated with the current company row
- Last Update Date: Last date the information was verified for accuracy
- Phone Verified: (YES/NO) indicates demographic information was validated via phone call
- High Verified: (YES/NO) indicates demographic information was validated using LexisNexis® Risk Solutions high quality data
- Inactive: (YES/NO) indicates if the address is no longer in use by the provider. A YES means it is inactive and a NO means it is active.
- **Undeliverable:** (YES/NO) indicates if the address is not deemed deliverable by the United States Postal Service. A YES means it cannot be delivered; a NO means it can be delivered.

## Associated Addresses

Associated addresses are collapsed by default. In order to view associated addresses press the ២ icon. TO collapse the section, press the 💻 icon.

| Associated Addresses                                                                                                    | ssociated Addresses<br>Company/Address TIN $\diamond$ Verified Active Date $\Diamond$ Rendering $\diamond$ Billing $\diamond$ Remit $\diamond$ |                      |                              |             |           |         |  |  |  |  |  |
|----------------------------------------------------------------------------------------------------|----------------------------------------------------------------------------------------------------|----------------------|------------------------------|-------------|-----------|---------|--|--|--|--|--|
| Company/Address                                                                                                    | tin \$                                                                                                    | Verified Active Date | Verified Inactive<br>Date \$ | Rendering 🗘 | Billing 🗘 | Remit 🗘 |  |  |  |  |  |
| LBN:New York City Health<br>and Hospitals Corp.<br>DBA:Lincoln Medical and<br>Mental Health Center<br>234 E 149th St<br>Bronx, NY 10451-5504 | 132655001                                                                                                    | 04/17/2018           |                              | No          | Yes       | No      |  |  |  |  |  |
| LBN:Downtown Bronx<br>Medical Associates PC<br>234 E 149th St<br>Bronx, NY 10451-5504                                                        | 061578286                                                                                                    | 04/17/2018           |                              | No          | Yes       | No      |  |  |  |  |  |

- **Company/Address:** Company names and addresses associated with the provider. By clicking the address, a map will launch in a new browser window showing the exact location of the address
- TIN: Tax Identification Number associated with the current company row
- Verified Active Date: Last date the information was verified for accuracy •
- Verified Inactive Date: Last date the information was verified for accuracy
- Rendering: (YES/NO) indicates if the address is used by the Provider to render services
- Billing: (YES/NO) indicates if the address is used by the Provider to bill for services rendered
- Remit: (YES/NO) indicates if the address is used by the Provider to receive claim payments

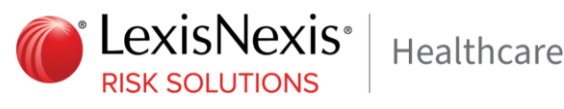

## State Licenses

| State Licenses | State Licenses |           |          |              |              |            |  |  |  |  |
|----------------|----------------|-----------|----------|--------------|--------------|------------|--|--|--|--|
| State 🗘        | Number 🗘       | Type 🗘    | Status 🗘 | Name 🗘       | Begin Date 🗘 | End Date 🗘 |  |  |  |  |
| IA             | MD-36117       | Permanent | A        | Ann Anh Tran | 04/28/2005   | 05/01/2020 |  |  |  |  |
| IL             | 036.113067     | 036       | A        | ANN ANH TRAN | 02/10/2005   | 07/31/2020 |  |  |  |  |
| CA             | 87474          | G         | A        | ANN ANH TRAN | 05/04/2005   | 05/31/2019 |  |  |  |  |

- State: State of Issue ٠
- Number: License number issued by licensing authority
- **Type:** Type of License
- Status: A = Active; I = Inactive; R = Retired; D = Deceased
- **Name:** Provider's Name as received from the source not standardized
- Begin Date: Beginning Date of Licensure
- End Date: End Date of Licensure

## DEA Numbers

NOTE: DEA data requires certification for access to this data, which is then reflected in the client's data

configuration setup. There are 3 levels of access with different impacts for each:

- FULL – permits access to all DEA data elements.
- **LIMITED** permits access to all DEA data elements **EXCEPT** for DEA number and expiration date.
- **NONE** no access is permitted to any DEA data (thus this section will not appear on the detailed report page).

| DEA NUMBE | DEA NUMDERS       |                                                            |                              |                                 |                                     |               |         |                    |                      |  |
|-----------|-------------------|------------------------------------------------------------|------------------------------|---------------------------------|-------------------------------------|---------------|---------|--------------------|----------------------|--|
| Number    | Name              | Address                                                    | Business<br>Activity<br>Code | Business<br>Activity<br>Subcode | Business<br>Activity<br>Description | Drug Schedule | Payment | Expiration<br>Date | Deactivation<br>Date |  |
| BT3244390 | TRAN, ANN A. M.D. | 11995 Singletree Ln Ste 500<br>Eden Prairie, MN 55344-5349 | С                            |                                 |                                     |               |         | 11/30/2018         | 11/30/2018           |  |

- Number: DEA Issued Number ٠
- Name: Provider's Name as received from the source not standardized
- Address: Address associated with the DEA Number
- Business Activity Code: Standardized code indicating the type/activity of the registrant associated with the DEA number. A=Pharmacy; B=Hospital/Clinic; C=Practitioner; D=Teaching Institution; E=Manufacturer; F=Distributor; G=Researcher; H=Analytical Lab; J=Importer; K=Exporter; L=Reverse Distributor; M=Mid-level Practitioner; N,P,R,S,T,U = Narcotic Treatment Programs
- Business Activity Subcode: DEA uses an alpha character business activity code to identify various categories of registrants. For example business activity code "C" indicates a "Practitioner". DEA added a business activity sub-code field to identify new sub-categories of registrants. For example

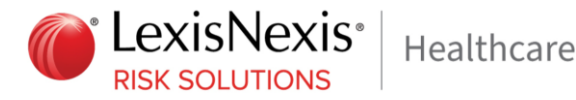

business activity code "C" in combination with business activity subcode "1" indicates a practitioner who has received a Drug Addiction Treatment Act (DATA) Waiver (DATA Waived or DW) to provide office based opioid treatment to 30 patients. As new sub-categories of business activities become regulated, additional sub-code combinations (e.g. C-2, C-3, A-2, etc) will be assigned. See Appendix for a complete list of Business Activity Codes, Subcodes and Descriptions

- **Business Activity Description:** Description of the Business Activity identified by the Activity Indicator and Sub-Code. See DEA Business Activity Codes in the appendix for details. Blank if Activity Code and Sub-Code values are unavailable (e.g. older retired DEA data) or do not match values defined by the DEA.
- Drug Schedule: List of Drug Classes allowed to prescribe 1, 2, 2N, 3, 3N, 4, 5, L1, L2)
  - 0 Position 1: Space
  - Position 2: "1" = Schedule 1 Controlled Substances 0
  - Position 3: Space 0
  - Position 4: "2" =Schedule 2 Narcotic Controlled Substances 0
  - Position 5-6: "2N" =Schedule 2N Non-Narcotic Controlled Substances 0
  - Position 7: Space 0
  - Position 8: "3" = Schedule 3 Narcotic Controlled Substances 0
  - Position 9-10: "3N" =Schedule 3N Non-Narcotic Controlled Substances 0
  - Position 11: Space 0
  - Position 12: "4" = Schedule 4 Controlled Substances 0
  - Position 13: Space 0
  - Position 14: "5" =Schedule 5 Controlled Substances 0
  - Position 15-16: "L1" =List 1 Chemicals 0
- Payment: DEA Payment Indicator (Paid or Exempt)
- **Expiration Date:** Date on which DEA Number expires
- Deactivation Date: Date on which DEA is deactivated

## Controlled Substance Registration Data

| Controlled Substan | ntrolled Substance Registration Data |        |                  |              |            |                 |  |  |  |
|--------------------|--------------------------------------|--------|------------------|--------------|------------|-----------------|--|--|--|
| State 🗘            | Number 🗘                             | Туре 🗘 | License Status 🗘 | Begin Date 🗘 | End Date 🗘 | Drug Schedule 🗘 |  |  |  |
| UT                 | 85136648903                          |        |                  | 12/17/2012   | 05/31/2018 |                 |  |  |  |
| UT                 | 8513864                              | 8903   | 1                | 12/17/2012   | 05/31/2018 | 22N 33N 4 5     |  |  |  |

- State: State of Issue
- **Number:** License number issued by licensing authority
- **Type:** Type of License

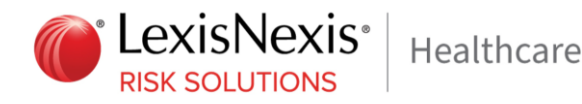

- License Status: A- Active; S- Suspended; R- Retired etc.
- Begin Date: Beginning Date of Licensure
- End Date: End Date of Licensure
- Drug Schedule: List of Drug Classes allowed to prescribe 1, 2, 2N, 3, 3N, 4, 5, L1, L2)
  - Position 1: Space
  - Position 2: "1" =Schedule 1 Controlled Substances
  - Position 3: Space
  - Position 4: "2" =Schedule 2 Narcotic Controlled Substances
  - Position 5-6: "2N" =Schedule 2N Non-Narcotic Controlled Substances
  - Position 7: Space
  - Position 8: "3" =Schedule 3 Narcotic Controlled Substances
  - Position 9-10: "3N" =Schedule 3N Non-Narcotic Controlled Substances
  - Position 11: Space
  - Position 12: "4" =Schedule 4 Controlled Substances
  - Position 13: Space
  - Position 14: "5" =Schedule 5 Controlled Substances
  - Position 15-16: "L1" =List 1 Chemicals

## Medical Schools

| Medical Schools                                    |                 |
|----------------------------------------------------|-----------------|
| School                                             | Graduation Year |
| University of Southern California School of Dentis | 2012            |

- School: Name of Medical School provider attended
- Graduation Year: Year provider graduated from Medical School

## American Board of Medical Specialties Certifications (ABMS)

| American Board of Medical Specialties Certifications |                                                            |                     |  |  |  |
|------------------------------------------------------|------------------------------------------------------------|---------------------|--|--|--|
| Board                                                | Certification Name                                         | Certification Type  |  |  |  |
| American Board of Psychiatry and<br>Neurology        | Neurology with Special Qualification in<br>Child Neurology | General Certificate |  |  |  |

• Board: Name of the Board that granted the certificate

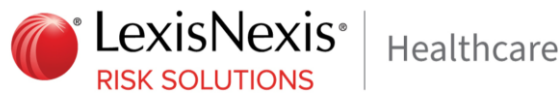

- Certification Name: Name of the certificate granted
- Certification Type: Type of certificate granted (General Certificate or Sub-Certificate)

## **Taxonomies**

Includes all taxonomies reported from NPPES

| Taxonomies      |                                     |                           |                           |                     |  |  |  |  |
|-----------------|-------------------------------------|---------------------------|---------------------------|---------------------|--|--|--|--|
| Taxonomy Code 🗘 | Taxonomy Type 🗘                     | Taxonomy Classification 🗘 | Taxonomy Specialization 🗘 | Primary Indicator 🗘 |  |  |  |  |
| 2085R0202X      | Allopathic & Osteopathic Physicians | Radiology                 | Diagnostic Radiology      | Y                   |  |  |  |  |
| 174400000X      | Other Service Providers             | Specialist                |                           | N                   |  |  |  |  |

- Taxonomy Code: Provider taxonomy code
- Taxonomy Type: Type description decode •
- Taxonomy Classification: Classification description
- Taxonomy Specialization: Specialty description
- Primary Indicator: Provider primary taxonomy code

## Sanctions

Includes State Level, DEA, OPM and OIG Sanctions

| Sanctions  | nctions |          |                    |                       |                               |          |            |                      |                             |  |
|------------|---------|----------|--------------------|-----------------------|-------------------------------|----------|------------|----------------------|-----------------------------|--|
| State<br>≎ | Туре 🗘  | Category | Provider<br>Code 🗘 | Provider<br>Type ≎    | Complaint 🗘                   | Name     | Date 🗘     | Reinstater<br>Date 🗘 | Sanction Source 🗘           |  |
| CA         | State   | Other    | MD                 | Doctor of<br>Medicine | CME, civil penalty, allegmore | Ann Tran | 08/30/2017 |                      | Medical Board of California |  |

- State: State where the sanction was issued to the provider Date, e.g., the date on which sanction was issued
- Type: Sanction type. OIG, OPM, DEA or State
- **Category:** Category of sanction defined by LexisNexis® Risk Solutions. Categories include: Fraud/Abuse, License, Program, Quality of Care, RX and Other.
- Provider Code: Profession type of Provider
- Provider Type: Decoded Profession type of Provider
- **Complaint:** Complaint description •
- Name: Provider's Name as received from the source not standardized
- **Date:** Date of sanction
- Reinstatement Date: Date on which the corresponding sanction was reinstated
- Sanction Source: Source for sanction data
  - Values include:
    - OIG: Office of Inspector General Federal Sanction
    - o OPM: Office of Personnel Management Federal Sanction
    - State: State Medical Board Sanction includes state board details
    - DEA: DEA Federal Sanction
      - DOJ DEA Criminal Cases Against Doctors
      - DOJ DEA Administrative Actions

To view details under complaint or sanction source, hover your cursor over the blue text.

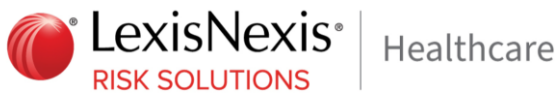

| Taxonom    | ies         |          |                       |                                               |                                                                                                    |                                                               |      |
|------------|-------------|----------|-----------------------|-----------------------------------------------|----------------------------------------------------------------------------------------------------|---------------------------------------------------------------|------|
| Тах        | conomy Code | • \$     | Taxonomy Type 🗘 🛛 Tax |                                               |                                                                                                    | Taxonomy Classification                                       | • ≎  |
| 2085R0202) | ĸ           |          | Allopathic &          | Allopathic & Osteopathic Physicians Radiology |                                                                                                    |                                                               |      |
| 174400000  | C C         |          | Other pric            | ice Provide Sanction Complaint                |                                                                                                    |                                                               |      |
| Sanctions  | ;           |          |                       |                                               | CME, civil penalty,<br>disputes, settleme                                                                                                    | allegations, withdrawals, dismissants, amendments, letters of | als, |
| State      | Туре 🗘      | Category | Provider<br>Code \$   | Prov<br>Type                                  | concern/admonition, reprimand w/and<br>w/o/terms/conditions, actions reported w/o detail, late<br>payment of fees, poppayment of taxes, uppaid loans, |                                                               |      |
| CA         | State       | Other    | MD                    | Doctor<br>Medici                              | or CME, civil p                                                                                                    | penalty, allegmore                                            | Ann  |

## Hospital Affiliations

| Hospital Affiliations     |       |
|---------------------------|-------|
| Description               | State |
| Palmetto General Hospital | FL    |

- **Description:** Hospital Affiliation Name
- State: State in which Hospital is located •

## NPPES Health Care Provider Data

Self-reported information entered during NPI registration process

| NPPES Health  | h Care Provider | Data                   |                                                       |                      |                     |                        |                              |                    |
|---------------|-----------------|------------------------|-------------------------------------------------------|----------------------|---------------------|------------------------|------------------------------|--------------------|
| NPI<br>Number | Туре            | Name*                  | Address*                                              | Deactivation<br>Date | Enumeration<br>Date | Last<br>Update<br>Date | Last<br>Reactivation<br>Date | Sole<br>Proprietor |
| 1285620617    | Individual      | DR. MICHAEL C SMITH MD | 1725 W Harrison St Ste 1106<br>Chicago, IL 60612-3845 |                      | 09/21/2005          | 09/21/2011             |                              | No                 |

- NPI Number: Unique NPI number assigned to provider by NPPES ٠
- Type: "Individual" indicates a type 1 NPI. "Non-Individual" indicates a type 2 NPI
- Name: Provider's Name as received from the source not standardized
- Address: Address. By clicking the address, a map will launch in a new browser window showing the exact location of the address
- Deactivation Date: Date on which NPI was deactivated
- Enumeration Date: Date on which NPI was enumerated
- Last Update Date: Date on which NPI was last updated
- Reactivation Date: Date on which NPI was reactivated
- Sole Proprietor: "Y" indicates provider is operating as a sole proprietor. "N" indicates provider is not operating as a sole proprietor.

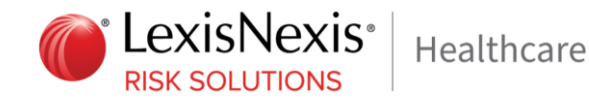

Expand the Self-Reported Medicare and Medicaid using the plus sign 💼 icon. To collapse the section, press

the 💳 icon. This information was self-reported by the provider during NPI registration. The information displayed is per the National Plan and Provider Enumeration System (NPPES) file.

| elf Reported Medicare & Medicaid Information |                   |          |  |  |  |  |  |  |
|----------------------------------------------|-------------------|----------|--|--|--|--|--|--|
| Medicaid*                                    |                   |          |  |  |  |  |  |  |
| State Number                                 |                   |          |  |  |  |  |  |  |
| IL                                           |                   | 36073603 |  |  |  |  |  |  |
| Medicare*                                    |                   |          |  |  |  |  |  |  |
| State                                        | State Number Type |          |  |  |  |  |  |  |
| IL 398520L60637 Type Unspecified             |                   |          |  |  |  |  |  |  |

## Medicaid

- State: Indicates Medicaid state
- Number: Indicates Medicaid number
- Medicare
  - State: Indicates Medicare state •
  - Number: Indicates Medicare number •
  - Type: Indicates OPI (other personal identifiers) in numerical format.

Valid values are:

- Medicare ID
- Type Unspecified
- Medicare NSC
- Medicare Pin

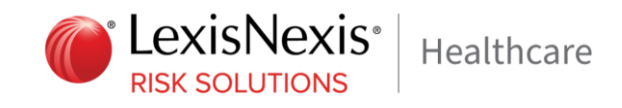

#### Medicare

| Medicare |                        |               |                |          |  |  |  |  |  |
|----------|------------------------|---------------|----------------|----------|--|--|--|--|--|
| En       | rollment Status        | Name          | Effective Date | End Date |  |  |  |  |  |
| Enrolled |                        | MICHAEL SMITH | 11/01/2014     |          |  |  |  |  |  |
|          | Current Assignme       |               |                |          |  |  |  |  |  |
|          | Provider accepts Medic |               |                |          |  |  |  |  |  |

- Enrollment Status: Indicates Medicare status (Enrolled or Opt-Out)
- Name: Provider's Name as received from the source not standardized
- Effective Date: Enrollment/Opt-out Effective Date
- End Date: Enrollment/Opt-out End Date
- Current Assignment Status: Indicates Provider's Medicare Assignment status:
  - 'Y' = Provider accepts Medicare approved amount as payment in full
  - 'M' = Provider may accept Medicare Assignment
  - Blank = Provider not seen on Medicare Assignment source

Note: Current assignment status is only displayed for Providers currently enrolled in Medicare

## Office Attributes

Click the plus sign 💼 icon to expand the Office Attributes section

| Office Attributes          |                                                                      |            |                                         |
|----------------------------|----------------------------------------------------------------------|------------|-----------------------------------------|
|                            | Facility                                                             |            | Hours                                   |
|                            |                                                                      | Monday:    | Office: 08:30AM - 04:30PM<br>Lunch: N/A |
| Address:                   | <u>1555 Barrington Rd Ste 2550</u><br>Hoffman Estates, IL 60169-5037 | Tuesday:   | Office: 08:30AM - 04:30PM<br>Lunch: N/A |
| Medicare<br>Participant:   | Yes                                                                  | Wednesday: | Office: 08:30AM - 04:30PM<br>Lunch: N/A |
| Medicaid<br>Participant:   | Yes                                                                  | Thursday:  | Office: 08:30AM - 04:30PM<br>Lunch: N/A |
| Accepting New<br>Patients: | Yes                                                                  | Friday:    | Office: 08:30AM - 04:30PM<br>Lunch: N/A |
| Languages:                 | English, Spanish                                                     | Saturday:  | Office: N/A<br>Lunch: N/A               |
|                            |                                                                      | Sunday:    | Office: N/A<br>Lunch: N/A               |

- Facility
  - o Address: Practice address of provider
  - o Medicare Participant: Accepts Medicare payments indicator. Either "Yes" or "No"
  - o Medicaid Participant: Accepts Medicaid payments indicator. Either "Yes" or "No"

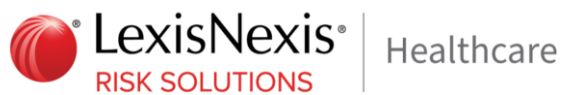

- o Accepting New Patients: Indicates if the office location is accepting new patients, not specific for the individual provider. Either "Yes" or "No"
- o `Languages: All known languages spoken by providers at the office location, not specific for the individual provider. Either one or many known spoken languages displayed, separated by comas
- Hours: Office hours for the specified days including Lunch when known ٠

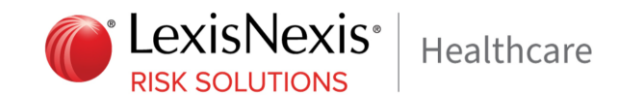

## Using ProviderLookup® Company/Facility Search

## Select the Company/Facility tab to begin searching for a Facility or Company.

Use of the search fields allows users to view company and/or facilities that match the search criteria.

The more specific the search information entered, the higher the degree of match relevance.

| LexisNexis <sup>,</sup>     | ProviderLookup                 | Facilities<br>Hospitals, Lab | is, Pharmacies |                          |
|-----------------------------|--------------------------------|------------------------------|----------------|--------------------------|
| Velcome - Please enter your | search below. Individual Provi | der Company/Facility         |                | Preferences Help Log Out |
| Company/Facility Search     | Criteria                       |                              |                |                          |
| Company/Facility            |                                |                              |                | © Search                 |
| Address                     | City                           | State                        | Zip Phone      | Ø Clear                  |
| License Number Lic          | ense State DEA                 | Number NPI Number            |                | View: 25 Results         |

## Field Definitions for Company/Facility Search

- Company/Facility: Required Field, enter Full Name of Company, Facility
- Address (street address or PO Box address): Optional field, when entered will increase the relevance of the search results.
- **City:** Required field enter.
- **State:** Required field.
- **Zip:** Required field if the State has not been entered; Optional field if the State has been entered, when entered with the state this will increase the relevance of the search results.
- **Phone: (Number including area code)**: Optional field, when entered will increase the relevance of the search results. This must be entered exactly as the provider phone number.
- License Number: Optional field, when entered will increase the relevance of the search results. This field may be used for searching specifically by License number. The license number entered must be an exact match to the provider's license number.
- License State: Required field, if the "License Number" field is used
- **DEA Number:** Optional field, when entered will increase the relevance of the search results. This field may be used for searching specifically by DEA number. The DEA number entered must be an exact match to the provider's DEA number

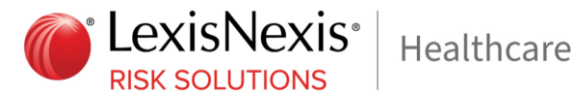

- o **NOTE:** DEA data requires certification for access to this data, which is then reflected in the client's data configuration setup. There are 3 levels of access with different impacts for each:
  - **FULL** permits access to all DEA data elements, and users may search using DEA number.
  - **LIMITED** permits access to all DEA data elements **EXCEPT** for DEA number and expiration date. Users may not perform searches using DEA number (any input to the DEA number field will be ignored when the search is performed.
  - **NONE** no access is permitted to any DEA data, and users may not perform searches using DEA number (any input to the DEA number field will be ignored when the search is performed.
- **NPI Number:** Optional field, when entered will increase the relevance of the search results. This field may be used for searching specifically by NPI number. The NPI number entered must be an exact match to the provider's NPI number.
- Search: This button will initiate the search process.
- **Clear:** This button will clear all fields on the search page.
- **View Results Box** (\_\_\_\_\_): The number entered in this field represents the number of provider candidates listed in the search results list. Any positive number above 0 up to 2 digits is allowed in this field, the default value is 25. If a valid number is not entered, it will auto-resolve to a minimum value of 1 when a zero or negative number is given, a maximum value of 100 when a value greater than 100 is given, or to the whole number present if a decimal point is given (e.g. entering 13.75 will auto-resolve to the value of 13).

## **Company/Facility Search Hints**

## **Minimal Entry Name Search:**

- Complete Name without abbreviations is recommended
- City is required
- State is required

## **Best Name Search**

LexisNexis® ProviderLookup® User Guide, Version 6.7

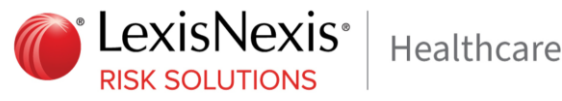

- Complete Name without abbreviations is recommended
- Street Address
- Citv
- State
- Zip Code

## **NPI Search**

Enter the exact ten-digit NPI number •

## **DEA Search** (\*please refer to the note on DEA data permission in the Field Definitions section)

• Enter the exact nine-digit DEA number

## State License Search

- Enter the exact State License number as issued by the state. This search requires the exact string as issued by the licensing state, and is easy to misinterpret.
- Enter the state of licensure

## Phone Number Search

- Enter the complete provider name without abbreviations
- City Recommended
- State – Recommended
- Enter the complete 10 digit phone number of the provider, including area code

## Understanding Company/Facility Search Results

The search box, with the entered search items continues to display at the top of the screen. The potential matched records are displayed in the results list below the search page. The more search information entered, the more precise the match and the fewer potential returned provider records. The broader the search, the less precise the match will be, and a greater number of records will be returned.

## Field Name/Definitions

- Relevance: This score is the relevance of the returned provider information in relation to the search information. The higher the score, the more relevant the provider information displayed is to the search information. The lowest relevance score displayed would be 20 and the highest relevance score would be 100 for a perfect match.
- **Company Name:** List of potential matches to searched Company/Facility name. NOTE: results may include multiple rows for the same facility that represent individual departments within the facility.
  - Facility/Department based on the reported Taxonomy code's description

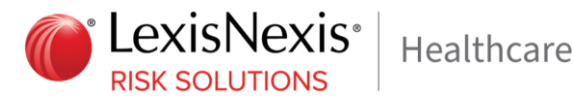

- Address: Street address associated with the provider and the company •
- City: City associated with the Company/Facility
- State: State associated with Company/Facility
- **Phone:** Phone number associated with the Company/Facility

## Understanding the Company/Facility Detail Page

After selecting the relevant provider, the detailed Company/Facility provider screen will display.

Columns with an up/down arrow icon ( 😒 ) are sort able in ascending/descending order by clicking on the

icon. Columns that have been sorted are dark blue and have a single arrow icon (

| Company/Address 🗘 | Phone | \$<br>Fax 🗘 | Last Update Date | Phone Verified | High Verified | Practice | Mailing | Inactive | Undeliverable |
|-------------------|-------|-------------|------------------|----------------|---------------|----------|---------|----------|---------------|
|                   |       |             |                  |                | -             |          |         |          |               |

## Return to Search

**Return To Search** 

Link at the top of the page returns the user to the results list on the preceding ProviderLookup® search page.

## Log Out

Log Out

Link at top of page returns the user to the ProviderLookup<sup>®</sup> Login page.

## Field Name/Definitions

## Company/Facility Detail

| Company/Facility Detail     | Return To Search                                   |
|-----------------------------|----------------------------------------------------|
| Company:                    | Hennepin County Medical Center                     |
| Department Description:     | Psychiatric Unit                                   |
| Group Key / Department Key: | 1345058298276170000000000154900000000 / 273R00000X |
| Web Address:                | http://www.hcmc.org"                               |

- **Company:** Name of the Company/Facility
- Department Description: Description of the type of facility and/or department based on taxonomy classification and specialization

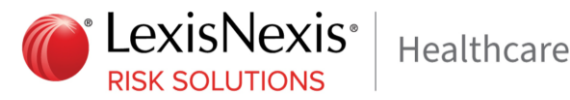

- Group Key: Number assigned to provider by LexisNexis® Risk Solutions for grouping data elements •
- Web Address: Best web address for the facility

#### Addresses

| Practice Addresses                                                                                  |                |                |  |    |    |    |    |  |  |
|----------------------------------------------------------------------------------------------------|----------------|----------------|--|----|----|----|----|--|--|
| Company/Address Phone Fax Last Update Date Phone Verified High Verified Inactive Undeliverable      |                |                |  |    |    |    |    |  |  |
| Madison Medical Pharmacy Inc.<br><u>1385 E 12 Mile Rd Ste 105</u><br>Madison Heights, MI 48071-2618 | (248) 338-8900 | (248) 336-9700 |  | No | No | No | No |  |  |

- **Company/Address:** Company name and addresses associated with the Company/Facility. By ٠ clicking the address, a map will launch in a new browser window showing the exact location of the address
- Phone: Phone numbers associated with the Company/Facility
- **Fax:** Fax numbers associated with the Company/Facility
- Last Update Date: Last date the information was checked for accuracy
- Phone Verified: (YES/NO) indicates demographic information was validated using phone call
- High Verified:(YES/NO) indicates demographic information was validated using LexisNexis® Risk Solutions high quality data
- Inactive: (YES/NO) indicates if the address is no longer in use by the provider a yes means it is inactive and a no means it is active.
- Undeliverable: (YES/NO) indicates if the address is not deemed deliverable by the United States Postal Service. A YES means it cannot be delivered, a NO means it can be delivered.

## Tax Identification Numbers

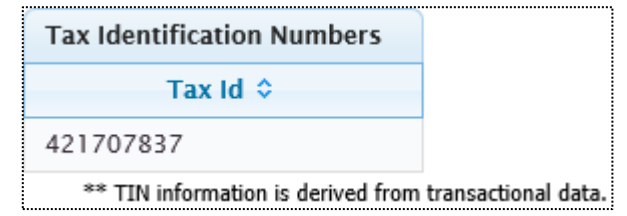

Tax ID: Tax Identification number as assigned by the IRS

#### State Licenses

| State Licenses |        |      |        |                                |            |            |  |  |  |  |
|----------------|--------|------|--------|--------------------------------|------------|------------|--|--|--|--|
| State          | Number | Туре | Status | Name                           | Begin Date | End Date   |  |  |  |  |
| MN             | 385348 |      |        | HENNEPIN COUNTY<br>MEDICAL CTR | 01/01/2018 | 12/31/2018 |  |  |  |  |

#### Copyright © 2024 LexisNexis® Risk Solutions.

Confidential and proprietary.

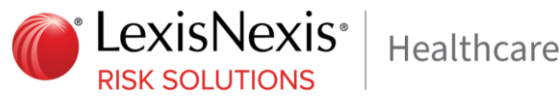

- State: State of Issue
- Number: License number issued by licensing authority
- **Type:** Type of License
- Status: A= Active; I= Inactive; R= Retired; D= Deceased
- **Name:** Facility/Company's Name as received from the source not standardized
- Begin Date: Beginning Date of Licensure
- End Date: End Date of Licensure

#### DEA Numbers

NOTE: DEA data requires certification for access to this data, which is then reflected in the client's data

configuration setup. There are 3 levels of access with different impacts for each:

- FULL permits access to all DEA data elements.
- LIMITED permits access to all DEA data elements EXCEPT for DEA number and expiration date.
- **NONE** no access is permitted to any DEA data (thus this section will not appear on the detailed report page).

| DEA Numbers  |                                       |                                            |                                       |                                |                                 |                                     |                     |         |                       |                        |
|--------------|---------------------------------------|--------------------------------------------|---------------------------------------|--------------------------------|---------------------------------|-------------------------------------|---------------------|---------|-----------------------|------------------------|
| Number<br>\$ | Name 🗘                                | Additional<br>Company<br>Information<br>\$ | Address 🗘                             | Business<br>Activity<br>Code ♀ | Business<br>Activity<br>Subcode | Business<br>Activity<br>Description | Drug<br>Schedule \$ | Payment | Expiration<br>Date \$ | Deactivation<br>Date 🗘 |
| FH0062149    | HENNEPIN<br>HEALTHCARE<br>SYSTEMS INC | HENNEPIN<br>COUNTY<br>MEDICAL<br>CENTER    | 730 8th St S<br>Minneapolis, MN 55415 | в                              | 0                               | Hospital/Clinic                     | 22N 33N 4 5         | Paid    | 10/31/2021            |                        |

- Number: Number issued by the DEA •
- Name: Company/Facility Name as reported by DEA
- Additional Company Information: Company/Facility Doing Business As Name as reported by DEA
- Address: Address associated with the DEA number
- Business Activity Code: Standardized code indicating the type/activity of the registrant associated with the DEA number. A=Pharmacy; B=Hospital/Clinic; C=Practitioner; D=Teaching Institution; E=Manufacturer; F=Distributor; G=Researcher; H=Analytical Lab; J=Importer; K=Exporter; L=Reverse Distributor; M=Mid-level Practitioner; N,P,R,S,T,U = Narcotic Treatment Programs
- ٠ Business Activity Subcode: DEA uses an alpha character business activity code to identify various categories of registrants. For example business activity code "C" indicates a "Practitioner". DEA added a business activity sub-code field to identify new sub-categories of registrants. For example business activity code "C" in combination with business activity subcode "1" indicates a practitioner

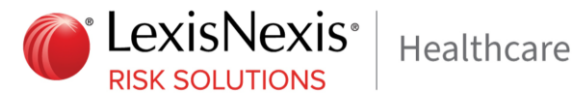

who has received a Drug Addiction Treatment Act (DATA) Waiver (DATA Waived or DW) to provide office based opioid treatment to 30 patients. As new sub-categories of business activities become regulated, additional sub-code combinations (e.g. C-2, C-3, A-2, etc) will be assigned. See Appendix for a complete list of Business Activity Codes, Subcodes and Descriptions

- Business Activity Description: Description of the Business Activity identified by the Activity Indicator and Sub-Code. See DEA Business Activity Codes in the appendix for details. Blank if Activity Code and Sub-Code values are unavailable (e.g. older retired DEA data) or do not match values defined by the DEA.
- Drug Schedule: List of Drug Classes allowed to prescribe 1, 2, 2N, 3, 3N, 4, 5, L1, L2)
  - Position 1: Space
  - Position 2: "1" =Schedule 1 Controlled Substances  $\cap$
  - Position 3: Space 0
  - Position 4: "2" =Schedule 2 Narcotic Controlled Substances 0
  - Position 5-6: "2N" =Schedule 2N Non-Narcotic Controlled Substances 0
  - Position 7: Space 0
  - Position 8: "3" = Schedule 3 Narcotic Controlled Substances 0
  - Position 9-10: "3N" =Schedule 3N Non-Narcotic Controlled Substances 0
  - Position 11: Space  $\cap$
  - Position 12: "4" =Schedule 4 Controlled Substances 0
  - Position 13: Space
  - Position 14: "5" =Schedule 5 Controlled Substances 0
  - Position 15-16: "L1" =List 1 Chemicals 0
- **Payment:** DEA Payment Indicator (Paid or Exempt)
- **Expiration Date:** Date on which DEA expired
- Deactivation Date: Date on which DEA is deactivated

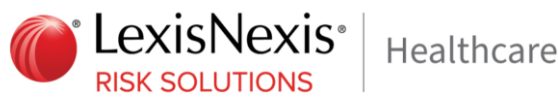

## Controlled Substance Registration Data

| Controlled Substance Registration Data |            |        |                  |              |            |                 |  |  |  |  |
|----------------------------------------|------------|--------|------------------|--------------|------------|-----------------|--|--|--|--|
| State 🗘                                | Number 🗘   | Туре 🗘 | License Status 🗘 | Begin Date 🗘 | End Date 🗘 | Drug Schedule 🗘 |  |  |  |  |
| MI                                     | 5315043850 |        | 1                | 01/07/2010   | 06/30/2014 |                 |  |  |  |  |
| MI                                     | 5315034378 |        | 1                | 01/02/2008   | 06/30/2010 |                 |  |  |  |  |
| MI                                     | 5315043173 |        | 1                | 08/27/2009   | 06/30/2010 |                 |  |  |  |  |
| MI                                     | 5315023656 |        | 1                | 06/24/2005   | 06/30/2008 |                 |  |  |  |  |

- State: State of Issue
- Number: Controlled Substance Registration number issued by licensing authority
- Type: Type of License ٠
- License Status: A- Active; S- Suspended; R- Retired etc. ٠
- Begin Date: Beginning Date of Licensure
- End Date: End Date of Licensure
- Drug Schedule: List of Drug Classes allowed to prescribe 1, 2, 2N, 3, 3N, 4, 5, L1, L2)
  - Position 1: Space
  - Position 2: "1" = Schedule 1 Controlled Substances
  - Position 3: Space
  - Position 4: "2" =Schedule 2 Narcotic Controlled Substances
  - Position 5-6: "2N" =Schedule 2N Non-Narcotic Controlled Substances 0
  - Position 7: Space
  - Position 8: "3" = Schedule 3 Narcotic Controlled Substances
  - Position 9-10: "3N" =Schedule 3N Non-Narcotic Controlled Substances
  - Position 11: Space
  - Position 12: "4" =Schedule 4 Controlled Substances
  - Position 13: Space
  - Position 14: "5" =Schedule 5 Controlled Substances
  - Position 15-16: "L1" =List 1 Chemicals 0

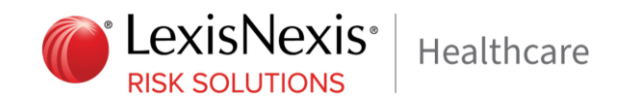

#### CLIA Numbers

| CLIA Numbers |        |                                |                               |                         |                      |        |     |        |        |  |
|--------------|--------|--------------------------------|-------------------------------|-------------------------|----------------------|--------|-----|--------|--------|--|
|              | Li     | aboratory Attribut             | es                            |                         | Test Volume Counts   |        |     |        |        |  |
| Number       | Туре   | Status                         | Certificate<br>Effective Date | Certificate<br>End Date | Accredited<br>Annual | Annual | РРМ | Survey | Waived |  |
| 24D0875957   | Waiver | Voluntary -<br>Merger, Closure | 09/03/2005                    | 12/05/2005              | 0                    | 0      | 0   | 0      | 2,100  |  |

- Number: Number issued by CLIA
- **Type:** Indicates CLIA certificate type with one of the following values:
  - Compliance
  - o Waiver
  - Accreditation
  - o PPM
  - Registration
- Status: Indicates CLIA status decoded with one of the following values:
  - o Active Provider
  - o Voluntary-Merger, Closure
  - o Voluntary-Dissatisfaction with Reimbursement
  - o Voluntary-Risk of Involuntary Termination
  - Voluntary-Other Reason for Withdrawal
  - o Involuntary-Failure to Meet Health/Safety Req
  - o Involuntary-Failure to Meet Agreement
  - o Other-Provider Status Change
  - Nonpayment of Fees
  - Rev/Unsuccessful Participation in PT
  - Rev/Other Reason
  - o Incomplete CLIA Application Information
  - No Longer Performing Tests
  - Multiple to Single Site Certificate
  - Shared Laboratory
  - Failure to Renew Waiver PPM Certificate

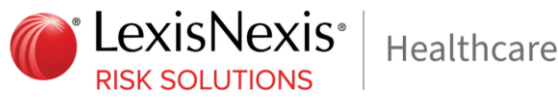

- **Duplicate CLIA Number** 0
- Mail Returned No Forward Address Cert Ended
- Notification Bankruptcy
- Accreditation Not Confirmed
- Awaiting State Approval
- Certificate Effective Date: Date CLIA certificate was issued
- Certificate End Date: Date CLIA certificate was terminated or expired
- Accredited Annual: Accredited Annual Test Volume
- Annual: Annual Test Volume
- **PPM:** PPM Test Volume
- Survey: Survey Test Volume
- Waived: Waived Test Volume

## CMS Certification Numbers

| CMS Certification Numbers |                           |                                |  |  |  |  |  |  |
|---------------------------|---------------------------|--------------------------------|--|--|--|--|--|--|
| Number                    | Status                    | Termination or Expiration Date |  |  |  |  |  |  |
| 243517                    | VOLUNTARY-MERGER, CLOSURE | 12/05/2005                     |  |  |  |  |  |  |

- Number: Number issued by CMS
- Status: Indicates CMS Certification status decoded with one of the following values:
  - o Active Provider
  - Voluntary-Merger, Closure
  - o Voluntary-Dissatisfaction with Reimbursement
  - Voluntary-Risk of Involuntary Termination 0
  - o Voluntary-Other Reason for Withdrawal
  - Involuntary-Failure to Meet Health/Safety Req
  - Involuntary-Failure to Meet Agreement
  - Other-Provider Status Change
  - Awaiting State Approval
- Termination or Expiration Date: Date CMS Certificate was terminated or expired

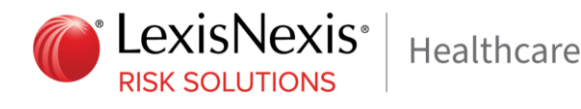

#### Taxonomies

| Taxonomies      |                 |                           |                           |                     |  |  |  |  |
|-----------------|-----------------|---------------------------|---------------------------|---------------------|--|--|--|--|
| Taxonomy Code 🗘 | Taxonomy Type 🗘 | Taxonomy Classification 🗘 | Taxonomy Specialization 🗘 | Primary Indicator 🗘 |  |  |  |  |
| 3336C0003X      | Suppliers       | Pharmacy                  | Community/Retail Pharmacy | Y                   |  |  |  |  |
| 333600000X      | Suppliers       | Pharmacy                  |                           | N                   |  |  |  |  |

Includes all taxonomies reported from NPPES

- Taxonomy Code: Provider taxonomy code
- Taxonomy Type: Type description decode
- Taxonomy Classification: Classification description
- Taxonomy Specialization: Specialty description
- Primary Indicator: Provider primary taxonomy code

#### Sanctions

Includes State Level, DEA, OPM and OIG Sanctions

| Sanctions |      |          |                               |                                |            |                      |                            |
|-----------|------|----------|-------------------------------|--------------------------------|------------|----------------------|----------------------------|
| State     | Туре | Category | Complaint                     | Name                           | Date       | Reinstatemen<br>Date | Sanction Source            |
|           | DEA  | RX       | Administrative Actions: Dmore | Oakland<br>Medical<br>Pharmacy | 09/25/2006 |                      | DEA Administrative Actions |

- State: State where the sanction was issued to the provider (N/A for federal sanctions)
- **Type:** Sanction type. DEA, OIG, OPM or State
- Category: Category of sanction defined by LexisNexis<sup>®</sup> Risk Solutions. Categories include: Fraud/Abuse, License, Program, Quality of Care, RX and Other.
- Complaint: Complaint description
- Name: Facility name from source, not standardized
- Date: Date of sanction
- Reinstatement Date: Date on which the corresponding sanction was reinstated
- Sanction Source: Data source for sanction Values include:
  - o OIG: Office of Inspector General Federal Sanction
  - o OPM: Office of Personnel Management Federal Sanction
  - o State: State Medical Board Sanction includes state board details
  - o DEA: DEA Federal Sanction
  - o DOJ DEA Criminal Cases Against Doctors
  - o DOJ DEA Administrative Actions

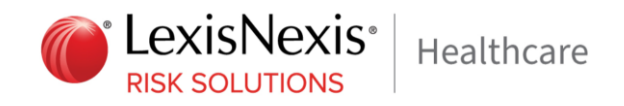

To view details under complaint or sanction source, hover your cursor over the blue text.

| Sanctio | ons |       |        |                                                                           | 0          |                        |            |                      |                            |
|---------|-----|-------|--------|---------------------------------------------------------------------------|------------|------------------------|------------|----------------------|----------------------------|
| Stat    | e   | Туре  | Catego | Sanction Complaint<br>Administrative Actions: DEA License Revoked - Futur | e 🔍        | Name                   | Date       | Reinstatemen<br>Date | Sanction Source            |
|         | 1   | DEA 📁 | RX     | Administrative Actions: Dmore                                             | Mec<br>Pha | and<br>dical<br>armacy | 09/25/2006 |                      | DEA Administrative Actions |

## NPPES Health Care Provider Data

Self-reported information entered during NPI registration process

| NPPES Health Care Provide | er Data              |                     |                         |                                                                 |                   |
|---------------------------|----------------------|---------------------|-------------------------|-----------------------------------------------------------------|-------------------|
| NPI Number                | Legal Business Name  | Other Business Name | Other Company Type      | Address*                                                        | Deactivation Date |
| 1790961118                | MADISON PHARMACY INC | MADISON PHARMACY    | Doing Business As (DBA) | 1385 E 12 Mile Rd Ste 105<br>Madison Heights, MI 48071-<br>2618 |                   |

- NPI Number: Unique NPI number assigned to provider by NPPES
- Legal Business Name: Legal Business Name self-reported to NPPES, not standardized
- Other Business Name: Other Business Name self-reported to NPPES, not standardized
- Other Company Type: Other Business Entity Type, possible values include Former Name, Professional Name, DBA, Former Legal Name, Other Name
- Address: Business address self-reported to NPPES. By clicking the address, a map will launch in a new browser window showing the exact location of the address
- Deactivation Date: Date on which NPI was deactivated

## Medicaid

| Self-reported information entered during NPI registration process. To expand the Medicaid section click the |
|----------------------------------------------------------------------------------------------------|
| plus sign 重 icon. To collapse the section, press the minus sign 😑 icon. Click the 호 icon to sort            |
| alphabetically by State or Medicaid number when there are multiple entries.                                 |

| Medicaid | ÷         |
|----------|-----------|
| Medicaid |           |
| State    | Number    |
| MN       | 935742400 |

- State: Indicates Medicaid state
- Number: Indicates Medicaid number

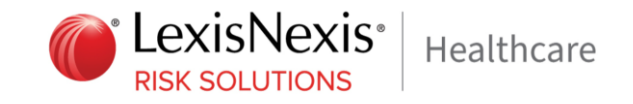

## Medicare

Self-reported information entered during NPI registration process. To expand the Medicare section click the

plus sign 💼 icon. To collapse the section, press the minus sign 💳 icon. Click the 😒 icon to sort alphabetically by State or Medicare number when there are multiple entries.

| Medicare |         | •                |
|----------|---------|------------------|
| Medicare |         |                  |
| State    | Number  | Туре             |
| MN       | 24-5447 | Type Unspecified |

- State: Indicates Medicare state
- Number: Indicates Medicare number
- **Type:** Indicates OPI (other personal identifiers) in numerical format. Valid values are:
  - o Medicare ID-Type Unspecified
  - o Medicare NSC
  - Medicare Pin

## **Office Attributes**

Click the plus sign 🔹 icon to expand the Office Attributes section. To collapse the section, press the minus sign = icon.

| Office Attributes          |                                         |            |                                         | •          |
|----------------------------|-----------------------------------------|------------|-----------------------------------------|------------|
|                            |                                         |            |                                         |            |
| Office Attributes          |                                         |            |                                         | lacksquare |
|                            | Facility                                |            | Hours                                   |            |
|                            |                                         | Monday:    | Office: 08:00AM - 08:00PM<br>Lunch: N/A |            |
| Address:                   | 1000 1st Dr NW<br>Austin, MN 55912-2941 | Tuesday:   | Office: 08:00AM - 08:00PM<br>Lunch: N/A |            |
| Medicare<br>Participant:   | Yes                                     | Wednesday: | Office: 08:00AM - 08:00PM<br>Lunch: N/A |            |
| Medicaid<br>Participant:   | Yes                                     | Thursday:  | Office: 08:00AM - 08:00PM<br>Lunch: N/A |            |
| Accepting New<br>Patients: | Yes                                     | Friday:    | Office: 08:00AM - 08:00PM<br>Lunch: N/A |            |
| Languages:                 | English                                 | Saturday:  | Office: 09:00AM - 05:00PM<br>Lunch: N/A |            |
|                            |                                         | Sunday:    | Office: 09:00AM - 05:00PM<br>Lunch: N/A |            |

- Address: Practice address of provider
- Medicare Participant: Accepts Medicare payments indicator. Either "Yes" or "No"

Copyright © 2024 LexisNexis<sup>®</sup> Risk Solutions. Confidential and proprietary.

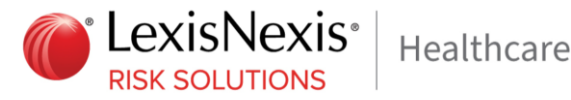

- Medicaid Participant: Accepts Medicaid payments indicator. Either "Yes" or "No" •
- Accepting New Patients: Indicates if the office location is accepting new patients, not specific for the individual provider. Either "Yes" or "No"
- Languages: All known languages spoken by providers at the office location, not specific for the individual provider. Either one or many known spoken languages displayed, separated by comas
- Hours: Office hours for the specified days including lunch when known

## Facility Attributes

Within this section of the detail page, there are two potential tables of information that may be available (if applicable).

| Facility Attributes |            |                                                                              | $\Theta$ |
|---------------------|------------|------------------------------------------------------------------------------|----------|
| Ownership           | Control    | Teaching Approvals                                                           |          |
| Veteran             | Non-profit | CODA - Commission on Dental Accreditation of the American Dental Association |          |

- **Ownership** –values include: ٠
  - o Church
  - Federal Government
  - State Government
  - Local Government
  - Veteran
  - Private (proprietary)
  - o Military
- **Control:** values include:
  - N = Non-profit 501 (c) 3
  - $\circ$  P = For profit
- Teaching Approvals: values include
  - ACGME Accreditation Council for Graduate Medical Education of the American Medical Association
  - o Committee on Hospitals of the Bureau of Professional Education of the American Osteopathic Association

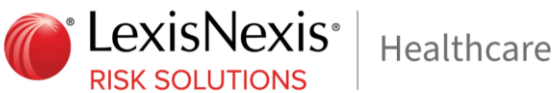

- CODA Commission on Dental Accreditation of the American Dental Association 0
- CPME Council on Podiatric Medicine Education of the American Podiatric medical 0 Association
- COTH Council on Teaching Hospitals

| Facility Attributes                  |                      | $\overline{}$                         |
|--------------------------------------|----------------------|---------------------------------------|
| Site Name                            | Organization Name    | Essential Community Provider Category |
| Riverwood Healthcare Aitkin Hospital | Riverwood Healthcare | Undetermined Type                     |

- Site Name Site building name as found in the CMS source file, not standardized ٠
- Organization Name: organization name as found in the CMS source file, not standardized
- **Essential Community Provider, valid types include** 
  - Hospital
  - Federally Qualified Health Center (FQHC) 0
  - o Ryan White
  - Family Planning 0
  - Indian Provider 0
  - Other 0

NOTE: A facility may be more than one type. \* value indicates that CMS did not provide the Essential Community Provider Type for this Provider. Contact CMS for updates.

LexisNexis® ProviderLookup® User Guide, Version 6.7

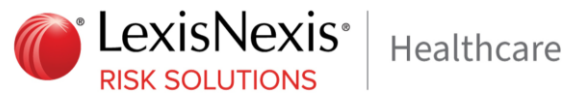

## **Provider State Opt-Outs**

LexisNexis<sup>®</sup> Risk Solutions has been following the development and evolution of state laws surrounding consumer privacy, and has actively worked on implementing product updates to remain compliant with such laws. Once such example is the California Consumer Privacy Act (CCPA), which grants California residents certain rights regarding personal information that has been collected, sold, or disclosed by businesses subject to the law (effective January 1, 2020). Individuals will have the option and right to opt out of having personal information sold to a third party.

For additional information on CCPA or if you have any additional questions, please call LexisNexis® Risk Solutions at 1-888-217-1591, email CCPA@lexisnexisrisk.com, or visit https://risk.lexisnexis.com/ccpa.

## **Opt-Out Status Indicator**

If a provider has opted out, an indicator icon will exist to the right of the profile's name on all work screens (search results and detailed report screens). When the user's pointer is placed over the icon, the below message will be visible:

"THIS PROVIDER CURRENTLY HAS A STATE OPT OUT ON FILE PREVENTING THE RETURN OF SOME OR ALL OF THE INFORMATION YOU REQUESTED. IF THE PROVIDER HAS ANY QUESTIONS ABOUT THIS, PLEASE INSTRUCT THEM TO CALL LEXISNEXIS® RISK SOLUTIONS INC. AT 1-888-217-1591."

PLEASE NOTE THAT BELOW IS ONLY A VISUAL EXAMPLE, AND MIGHT NOT REPRESENT A PROVIDER THAT IN ACTUALITY HAS A STATE OPT-OUT STATUS.

## SEARCH RESULT PAGE:

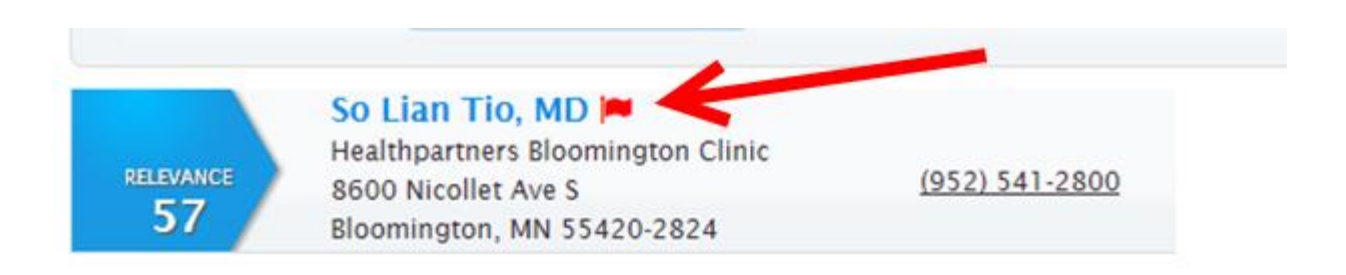

LexisNexis® ProviderLookup® User Guide, Version 6.7

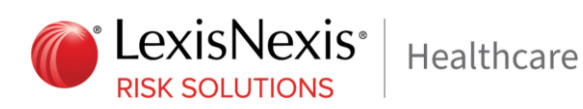

| License Num | ber License State                                              | THIS PROVIDER CURRENTLY HAS A STATE OPT OUT<br>ON FILE PREVENTING THE RETURN OF SOME OR ALL<br>OF THE INFORMATION YOU REQUESTED. IF THE<br>PROVIDER HAS ANY QUESTIONS ABOUT THIS, PLEASE<br>INSTRUCT THEM TO CALL LEXISNEXIS RISK<br>SOLUTIONS INC. AT 1-888-217-1591 |
|-------------|----------------------------------------------------------------|----------------------------------------------------------------------------------------------------|
| RELEVANCE   | So Lian Tio, MD<br>Healthpartners Bloor<br>8600 Nicollet Ave S | mington Clinic (952) 541-2800                                                                                                    |

## **DETAILED REPORT PAGE:**

| Provider Detail | Return To Search                                                                                                    |
|-----------------|----------------------------------------------------------------------------------------------------|
| Name:           | So Lian Tio, MD 🏴                                                                                                    |
|                 |                                                                                                    |
| * LexisNexis*   | Provid<br>THIS PROVIDER CURRENTLY HAS A STATE OPT OUT<br>ON FILE PREVENTING THE RETURN OF SOME OR ALL<br>OF THE INFORMATION YOU REQUESTED. IF THE<br>PROVIDER HAS ANY QUESTIONS ABOUT THIS, PLEASE<br>INSTRUCT THEM TO CALL LEXISNESS RISK |

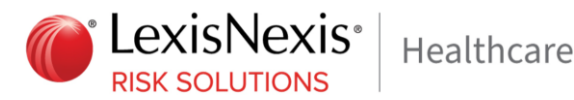

## LexisNexis<sup>®</sup> ProviderLookup<sup>®</sup> Terms of Use

The following terms and conditions ("Terms of Use") apply to the content and any use of the ProviderLookup® Service ("Service"). Please carefully read all Terms of Use before using this Service. By using this Service, you expressly agree to them.

## General

The use of the Service is licensed solely to the corporate customer ("Customer") who has entered into a valid written license agreement ("Agreement") with LexisNexis® Risk Solutions. ("LexisNexis® Risk Solutions"). The terms of the Agreement designate a specific number of authorized users ("Authorized Users"), who must be employees of the Customer, who are authorized to use the Service pursuant to the terms of the

Agreement and these Terms of Use. Only the Authorized Users may use the Service and no other employee or contractor of Customer may use the Service. Each Authorized User will be issued a unique ID, which is to be used only by the Authorized User in his or her access to and use of the

Service. Authorized Users may only access the Service through the Website ("Site") designated by LexisNexis<sup>®</sup> Risk Solutions using a valid user ID assigned to that particular Authorized User. Use of the Service or the unique ID's may not be shared or transferred between or among other Customer employees or contractors. Authorized Users may not disclose or share the user ID's or other account information with any other Customer employee or contactor. The Service enables the Authorized User to perform a single provider query at a time and there is no batch or multiple provider query functionality. The provider information and content accessed through this Service may be used for lawful purposes only. Unless otherwise stated herein:

- 1. Permission is given to the Authorized User to view, print, and use the provider information accessed through the Service only for the Customer's internal business purpose, provided that no copyright, service mark, trademark, or other proprietary notices which accompany any provider information or content are deleted or changed;
- 2. Provider information or content accessed through the Service may not be copied, reproduced, published, repurposed, transmitted, displayed, downloaded, uploaded, posted, distributed, rented, sub-licensed, altered, stored for subsequent use, or otherwise used in whole or in part in any manner or medium; and

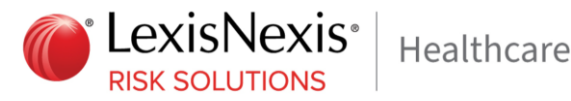

3. Use of the provider information or content accessed through this Service may not be used for any other purpose that violates LexisNexis® Risk Solutions' intellectual property rights. Links to and links from the Site hosting this Service are expressly prohibited.

## Disclaimers

The online provider search Service is populated from LexisNexis® Master Referential Database. Information about providers made available through the Service changes frequently and often without notice. LexisNexis® Risk Solutions does not guarantee the correctness, accuracy, or reliability of any information contained herein. LexisNexis<sup>®</sup> Risk Solutions has no obligation to update any provider information or content on the Site, and provider information or content may be out of date at any given time. LexisNexis® Risk Solutions may also make updates and/or changes in the provider information or content contained in the Site at any time without prior notice. PROVIDER INFORMATION AND CONTENT PROVIDED THROUGH THIS SERVICE IS PROVIDED "AS IS". LEXISNEXIS® RISK SOLUTIONS DOES NOT REPRESENT

OR WARRANT THAT: (1) AVAILABILITY OF THE SERVICE WILL BE UNINTERRUPTED OR ERROR-FREE; (2) ANY DEFECTS WILL BE CORRECTED; OR (3) THIS SERVICE OR THE SERVER THAT MAKES IT AVAILABLE ARE FREE OF VIRUSES OR OTHER HARMFUL COMPONENTS.

The Service and online provider directory is not intended as a recommendation, referral, or endorsement of any particular provider, or as a tool for verifying the credentials, qualifications, abilities, or availability of any such provider.

Neither LexisNexis<sup>®</sup> Risk Solutions nor any party involved in creating, producing, or delivering this Site will be liable to any other party for any direct, indirect, special, or consequential damages arising out of any access to, use of, inability to use this Site, or any errors or omissions in the content thereof, including, without limitation, any lost profits, business interruption, loss of programs or data on your equipment, or otherwise, even if LexisNexis® Risk Solutions is expressly advised of the possibility or likelihood of such damages.

## **Copyright and Service/Trademarks.**

This Users Guide and all works of authorship contained at this Site, including, but not limited to, text, images, and their arrangement, are owned by LexisNexis® Risk Solutions (except as otherwise noted). You may not reproduce, copy, or redistribute the design, layout, or individual elements of this Site design or content without the express written permission of LexisNexis® Risk Solutions.

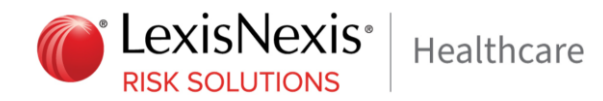

## **Revisions to Terms of Use**

LexisNexis® Risk Solutions reserves the right to change these Terms of Use at any time. Be sure to check this

page periodically for changes.

#### About LexisNexis® Risk Solutions

LexisNexis<sup>®</sup> Risk Solutions (<u>http://www.lexisnexis.com/risk</u>) is a leader in providing essential information that helps customers across all industries and government predict, assess and manage risk. Combining cutting-edge technology, unique data and advanced scoring analytics, we provide products and services that address evolving client needs in the risk sector while upholding the highest standards of security and privacy. LexisNexis<sup>®</sup> Risk Solutions is part of Reed Elsevier, a leading publisher and information provider that serves customers in more than 100 countries with more than 30,000 employees worldwide. **NON-FCRA DISCLAIMER** 

ProviderLookup<sup>®</sup> is not provided by "consumer reporting agencies," as that term is defined in the Fair Credit Reporting Act (15 U.S.C. § 1681, et seq.) ("FCRA") and do not constitute "consumer reports," as that term is defined in the FCRA. Accordingly, ProviderLookup<sup>®</sup> may not be used in whole or in part as a factor in determining eligibility for credit, insurance, employment or another purpose in connection with which a consumer report may be used under the FCRA.

#### FCRA DISCLAIMER

ProviderLookup® is a consumer reporting agency product provided by LexisNexis and may only be accessed in compliance with the Fair Credit Reporting Act, 15 U.S.C. 1681, et seq.0

#### PUBLIC RECORDS DISCLAIMER

Due to the nature of the origin of public record information, the public records and commercially available data sources used in reports may contain errors. Source data is sometimes reported or entered inaccurately, processed poorly or incorrectly, and is generally not free from defect. This product or service aggregates and reports data, as provided by the public records and commercially available data sources, and is not the source of the data, nor is it a comprehensive compilation of the data. Before relying on any data, it should be independently verified.